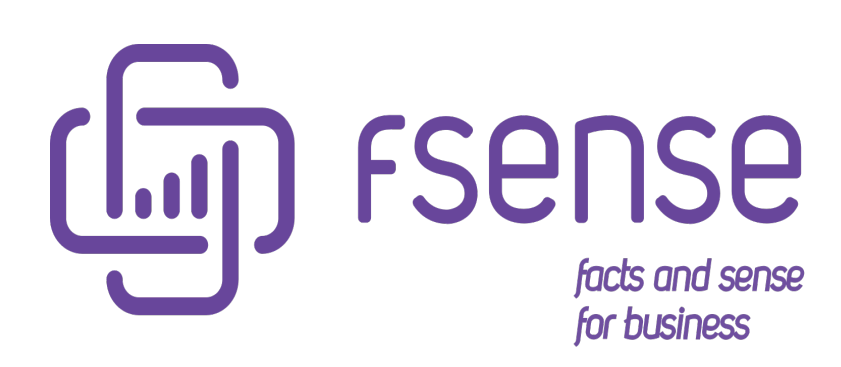

Guia de Integração do fSense com Auth0

#### Sumário:

Integração do fSense com Auth0

Introdução

Benefícios

Configurar o Auth0 para integrar com fSense

- 1 Criando um novo aplicativo
- 2 Criação do aplicativo no painel do Auth0
- 3 Copiar os dados de integração
- 4 Definir o endereço de Callback
- 5 Enviando as configurações para equipe fSense

# Integração do fSense com Auth0

# Introdução

Este documento tem como objetivo auxiliar na configuração da integração entre fSense e Auth0.

Integrar uma instância do Auth0 com o fSense tem como objetivo permitir que os usuários com acesso ao painel de monitoramento da organização onde o fSense está sendo utilizado possam iniciar sua sessão utilizando as diversas formas de autenticação do serviço Auth0.

# Benefícios

Os benefícios ao utilizar desta integração são:

- Centraliza o gerenciamento de acesso ao fSense do lado da organização. Usuários que estiverem com cadastro desativado por terem saído da empresa ou forem suspensos temporariamente automaticamente perdem acesso ao fSense.
- Permite utilizar meios de autenticação mais convenientes para a organização e mais bem conhecidos dentro dela. Caso use um meio de autenticação diferente de senha simples como autenticação de 2 fatores, também utilizará o mesmo meio de entrada no fSense.
- O usuário não terá que utilizar uma senha separada para entrar no fSense. Condições especiais:
- O e-mail do usuário deve existir previamente no fSense.
- Após a finalização da integração, não será mais possível entrar com a senha utilizada anteriormente no fSense.
- É necessário garantir que o usuário administrador do fSense esteja disponível para login no Auth0. Caso não exista, é necessário tornar um usuário do Active Directory administrador no fSense.

# Configurar o Auth0 para integrar com fSense

A seguir o passo a passo de como configurar um novo aplicativo para logon do fSense.

Acesse o portal do Auth0 em https://manage.auth0.com/.

| Getting Started   |    | Gettir    | a Started                                                                                                    |                             |
|-------------------|----|-----------|----------------------------------------------------------------------------------------------------|-----------------------------|
| in Activity       |    | Getti     | ig otal ted                                                                                                    |                             |
| Applications      | >  |           |                                                                                                    |                             |
| Authentication    | >  | (i) New   | to Auth0? Try the 4 step guide to get started. Start the guide.                                                                            |                             |
| Organizations     |    |           |                                                                                                    |                             |
| User Management   | >  |           |                                                                                                    |                             |
| J Branding        | >  | Integ     | rate Auth0 into your application                                                                                                    |                             |
| Security          | >  | Integra   | ate Auth0 into your application or use one of our                                                                                          |                             |
| 2 Actions         | >  | sample    | es to get started in minutes.                                                                                                    |                             |
| Monitoring        | >  | 0.00      |                                                                                                    |                             |
| * Marketplace     |    | Creat     | Learn More                                                                                                    |                             |
| Extensions        |    |           |                                                                                                    |                             |
| Settings          |    | Next Ster | 06                                                                                                    |                             |
|                   |    |           |                                                                                                    |                             |
|                   |    |           | Invite your team members                                                                                                    |                             |
|                   |    | <u></u>   | Add additional admins to help with your integration and act as a backup                                                                    |                             |
|                   |    |           | account in case you lose access.                                                                                                    | Invite Membe                |
|                   |    |           | ⑦ Learn more about Tenant Administrator permissions                                                                                        |                             |
|                   |    |           |                                                                                                    |                             |
|                   |    |           |                                                                                                    |                             |
| ⑦ Get support     |    |           | Try your Login box                                                                                                    |                             |
|                   |    | 0         | With Auth@ your authentication experience is ready to go. Customize it to<br>match your brand identity and try it now to see how it works. | Welcome                     |
| PC GIVE REEGDACK  |    |           | , , , , , , , , , , , , , , , , , , , ,                                                                                                    | Log in to Auth0 to continue |
| -C Olive leedback |    |           |                                                                                                    |                             |
| C Give reedback   | ,, |           | Try it out $\rightarrow$ Customize $\rightarrow$                                                                                           | 업 user@email.com            |

# 1 - Criando um novo aplicativo

Acesse o menu **Applications** e clique no botão **+ Create Application**, como exibido na imagem abaixo.

| $\diamond$     | T dev                    | v-k5dkldabana311ex |              |                                                                |                | Q Search          | Discuss your need | is    | Doc  |
|----------------|--------------------------|--------------------|--------------|----------------------------------------------------------------|----------------|-------------------|-------------------|-------|------|
| 4              | Getting Started          | <u>^</u>           | ۸nn          | lications                                                      |                |                   | +                 | Creat | e Ap |
| $\sim^{\rm H}$ | Activity                 |                    |              | lications                                                      |                |                   |                   |       |      |
| \$             | Applications             | <b>_</b>           | Setup a r    | nobile, web or IoT application to use Auth0 for Authentication | n. Show more > |                   |                   |       |      |
| L              | APIs<br>SSO Integrations |                    | $\Diamond$   | Auth0 Account Management API Management Client<br>Generic      | Client ID: H   | 7dAIxEJ788p4yt311 | BWyNhG9KW∨4rIa 📮  |       |      |
| 6<br>18        | Authentication.          | tegrations         | $\mathbf{i}$ | Default App<br>Generic                                         | Client ID: w   | NSOqWT9inXNObo0SF | Pk4gKHZjhHcmjj8 🛄 |       |      |
| <b>.</b>       | User Management          | >                  |              |                                                                |                |                   |                   |       |      |
| 1              | Branding                 | >                  |              |                                                                |                |                   |                   |       |      |
| ~              | Security                 | >                  |              |                                                                |                |                   |                   |       |      |
| 2              | Actions                  | >                  |              |                                                                |                |                   |                   |       |      |
| ılı            | Monitoring               | >                  |              |                                                                |                |                   |                   |       |      |
| 11             | Marketplace              |                    |              |                                                                |                |                   |                   |       |      |
|                | Extensions               |                    |              |                                                                |                |                   |                   |       |      |
|                | Settings                 |                    |              |                                                                |                |                   |                   |       |      |
| ?              | Get support              | -                  |              |                                                                |                |                   |                   |       |      |
|                |                          | "                  |              |                                                                |                |                   |                   |       |      |

# 2 - Criação do aplicativo no painel do Auth0

Na tela que foi aberta, defina um nome para o aplicativo (sugerimos um nome que relacione ao **fSense**). Selecione também **Regular Web Applications** como tipo de aplicação. Clique

#### Create application

#### Name \*

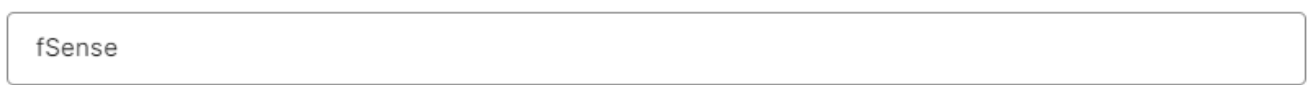

You can change the application name later in the application settings.

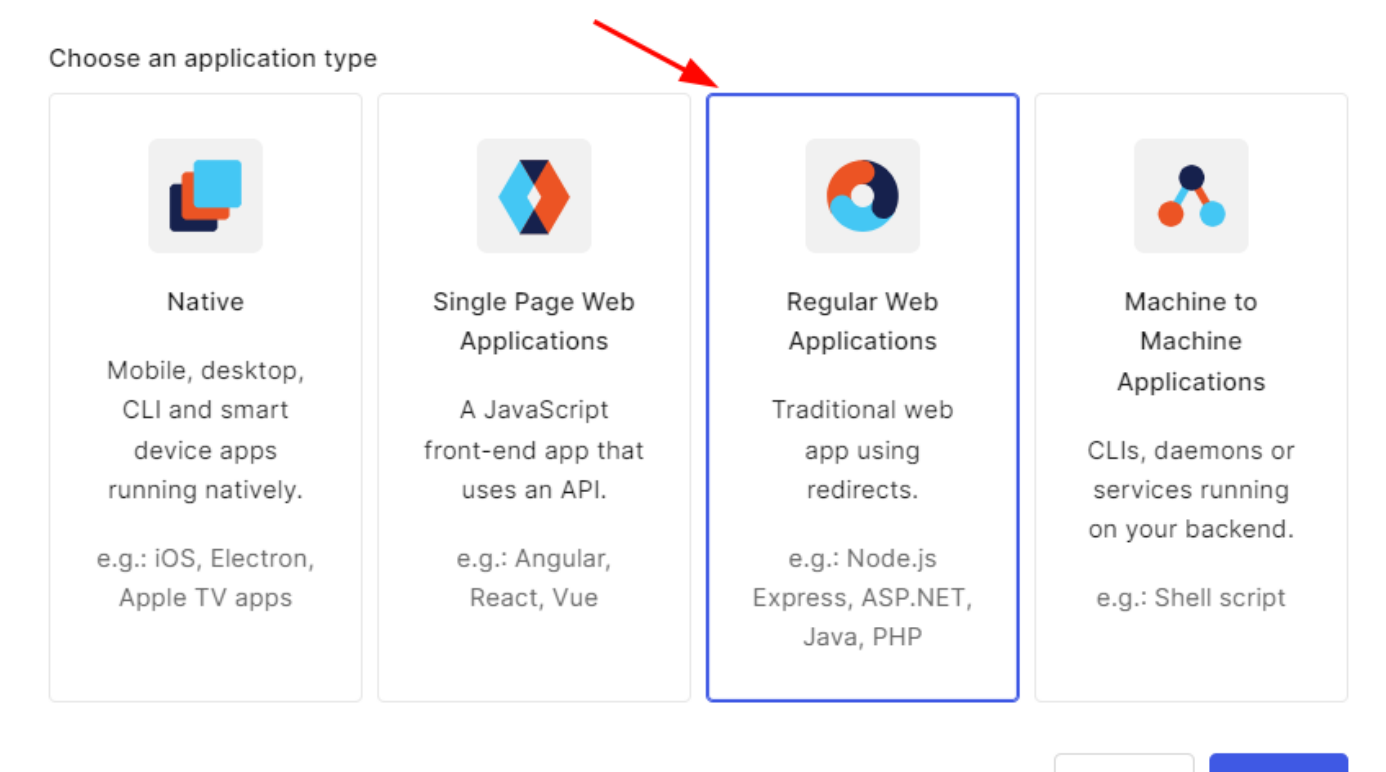

Cancel

Create

Selecione a aba Addons e marque a opção Saml2 Web App:

← Back to Applications

|            | fSens       | е           |               |                  |                |
|------------|-------------|-------------|---------------|------------------|----------------|
|            | Regular Web | Application | Client ID F5U | QBTHCBL0RGscEnoM | ljtvyfgmP28l8u |
|            |             |             |               |                  |                |
| Quickstart | Settings    | Credentials | Addons        | Connections      | Organizations  |

Addons are plugins associated with an Application in Auth0. These are SAML or WS-FED web apps used by the application, which Auth0 generates access tokens for.

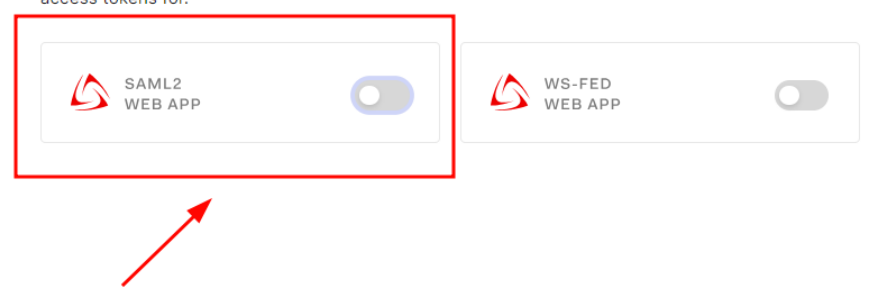

#### 3 - Copiar os dados de integração

Na aba **Usage** da tela que foi aberta, copie e armazene o valor de **Issuer**. Faça o mesmo com **Identity Provider Metadata**, mas para copiar o link deste, clique com o botão direito no link **Download** e selecione **Copiar Link**.

#### Addon: SAML2 Web App

Settings Usage

#### SAML Protocol Configuration Parameters

- SAML Version: 2.0
- Issuer: urn:dev-k5dkldabana311ex.us.auth0.com
- Identity Provider Certificate: <u>Download Auth0 certificate</u>
- Identity Provider SHA1 fingerprint: BA:A3:4C:B9:19:33:59:65:EE:E1:FB:08:02:DB:A9:26:2E:B8:74:7C
- Identity Provider Login URL: <u>https://dev-</u> <u>k5dkldabana311ex.us.auth0.com/samlp/F5UQBTHCBL0RGscEnoNjtvyfgmP28l8u</u>
- Identity Provider Metadata: Download 2

Alternatively, you can add a connection parameter:

- <u>https://dev-</u> <u>k5dkldabana311ex.us.auth0.com/samlp/F5UQBTHCBL0RGscEnoNjtvyfgmP28l8u?</u> <u>connection=google-oauth2</u>
- <u>https://dev-</u> <u>k5dkldabana311ex.us.auth0.com/samlp/F5UQBTHCBL0RGscEnoNjtvyfgmP28l8u?</u> <u>connection=Username-Password-Authentication</u>

In this case, Auth0 will redirect users to the specified connection and will not display the Login Widget. Make sure you send the SAMLRequest using HTTP POST.

# 4 - Definir o endereço de Callback

Na aba **Settings** da tela que foi aberta, insira a **URL fornecida pela equipe fSense**, que terá um final diferente da exibida:

×

#### Addon: SAML2 Web App

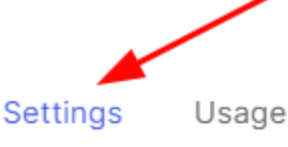

Application Callback URL

https://app.fsense.com/login/saml2/sso/<identificador>

SAML Token will be POSTed to this URL.

#### Settings

| 24   | // HameruentifierFormat . util.oasis.Hames.tc.SAML.T.T.             |
|------|---------------------------------------------------------------------|
| 25   | // "nameIdentifierProbes": [                                        |
| 26   | <pre>// "http://schemas.xmlsoap.org/ws/2005/05/identity/cla</pre>   |
| 27   | <pre>// "http://schemas.xmlsoap.org/ws/2005/05/identity/cla</pre>   |
| 28   | <pre>// "http://schemas.xmlsoap.org/ws/2005/05/identity/cla</pre>   |
| 29   | // ],                                                               |
| 30   | <pre>// "authnContextClassRef": "urn:oasis:names:tc:SAML:2.0:</pre> |
| 31   | // "logout": {                                                      |
| 32   | // "callback": "http://foo/logout",                                 |
| 33   | // "slo_enabled": true                                              |
| 34   | // },                                                               |
| 35   | <pre>// "binding": "urn:oasis:names:tc:SAML:2.0:bindings:HTTP</pre> |
| 36   | .)                                                                  |
|      | •                                                                   |
|      |                                                                     |
| Debu | g                                                                   |

Role a tela para baixo até encontrar o botão **Enable**. Clique no botão.

# 5 - Enviando as configurações para equipe fSense

A integração está quase concluída. Por favor, envie o **Identificador** e também a **URL de metadados de federação de aplicativos** para a equipe fSense para a conclusão do processo.

#### 

O Identificador e a URL de metadados foram obtidos no **passo 3**.

Dados a serem enviados para que a equipe fSense possa concluir a configuração da integração:

| Item                                            | Valor |
|-------------------------------------------------|-------|
| Identificador                                   |       |
| URL de metadados de<br>federação de aplicativos |       |